# **Mx1053 UNI Installation Manual**

(Ax2200 Board)

The Universal Network Interface (UNI) is connected to a CNC control. The UNI "virtualizes" the local serial port to an IP Address & TCP port for remote access by Ethernet enabled software. On the UNI, COM1 is reserved for the serial port to the control (also called Port D internally). All ports have pin 9 capable of bringing in power (12-24VDC) – see Jumper JP33.

The usual order of installation is as follows:

1. With the power off, install the UNI noting the power supply and cable connections. Usually a serial cable will be supplied, but in case it is not the DB9 on the UNI is like a standard PC serial port with pin 9 being a power input (or output).

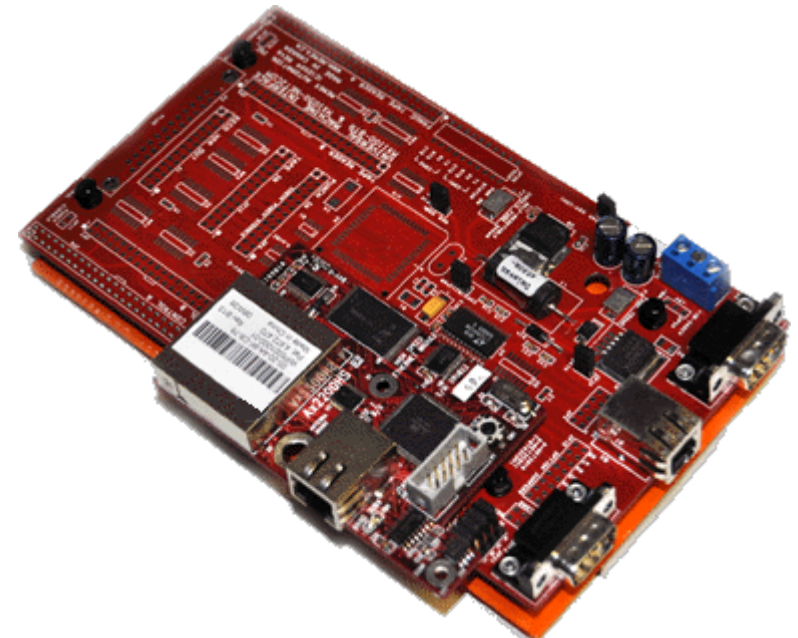

Mx1053 Universal Network Interface - Rev 7

- 2. Connect the UNI RJ-45 Ethernet port up to a working CAT5 cable connected to the corporate LAN.
- 3. On your DNC server, load the supplied software:
  - a. Install the AxHDU Utility from the CD and configure the Ax2200 then install i. AxDNC

## **Connecting Power to the Mx1053**

The Mx1053 UNI can be powered by three methods, as follows:

- +24 VDC from the COM1 CNC serial port on Pin 9 of the incoming female DB9 connector attached to the CNC data port of the control (COM1 CNC Connector) NOTE: Use this option for Fanuc Controls.
- External +18 24 VDC applied to the J7 Terminal Block Header located to the right of DB9 COM3 serial port.
- 3. External +5 VDC applied to the J7 Terminal Block Header located to the right of DB9 COM3 serial port. JP10, Reg ENBL, does not need to be jumpered if 5VDC is to be used for the main power supply.

Warning: Do not use both 5VDC and 18 to 24 VDC for external power. Only one type must be used to power the board.

# Warning: Do not use both +24VDC from COM1 CNC serial port and external power. Only one type must be used to power the board.

To set the jumper settings on the Mx1053 upon which the Ax2200HS has been placed, follow the instructions 1 to 8 below.

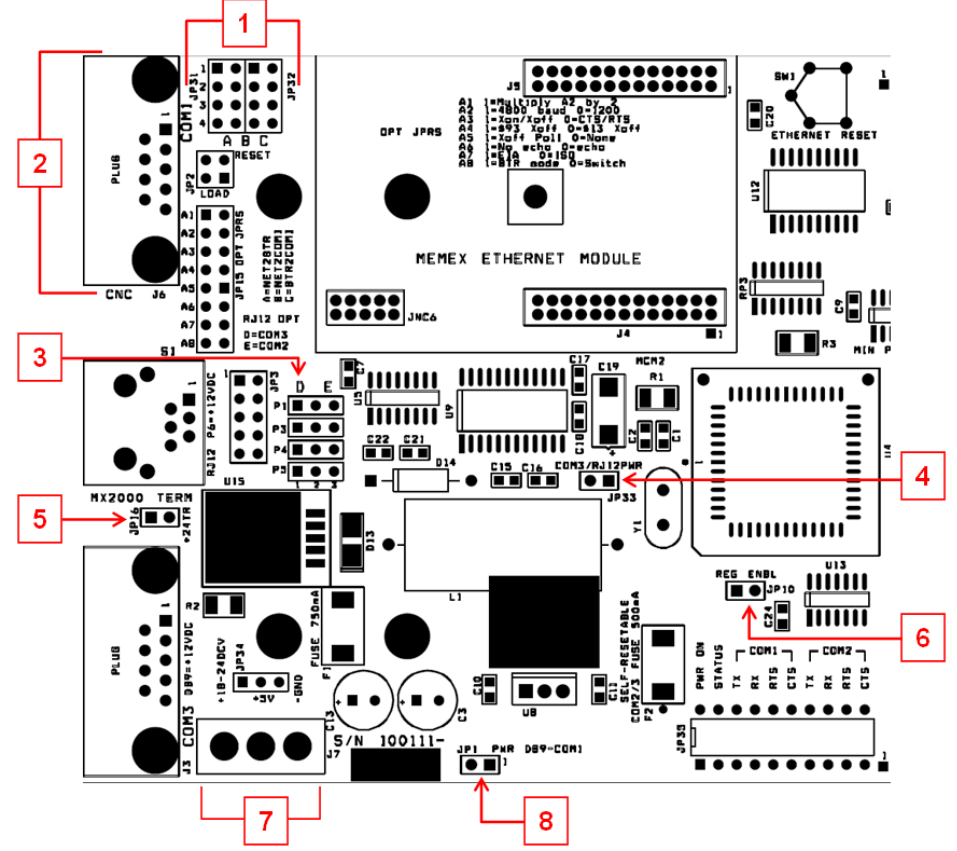

Mx1053 Power and Jumper Setting

1. Jumper Setting JP31 and JP32: Set jumper setting to "B" position in order to route the com port of the Ethernet module to the COM1 – CNC port (see diagram below).

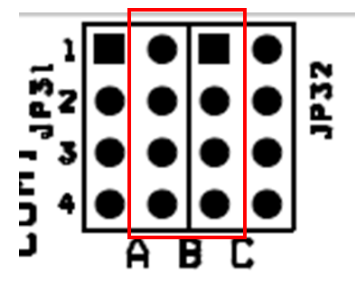

Mx1053 Jumper Setting for JP31 and JP32

- CNC COM1: A standard Fanuc DB9F to DB25M, with +24V routed through pin 9 on the DB9 and pin 25 on the DB25, can be supplied with the Mx1053. The DB9F of the cable is connected to the CNC port of the Mx1053 and the DB25M is connected to the DB25F RS232 serial port of a Fanuc CNC machine.
- 3. Jumper Setting P1, P3, P4 and P5: Reroutes the RJ12 Mx2000 HOI Terminal Signal to COM2 as well as COM3. Set jumper setting to "D" position (see diagram below).

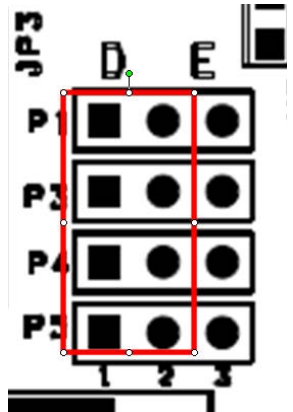

Mx1053 RJ12 Jumper Setting for P1, P3, P4 and P5

- 4. Jumper Setting JP16 + 24 TR: Routes +24 VDC to provide Power to the Mx1053 if a tape reader is being used. Set jumper setting to OFF position.
- Jumper Setting JP33 COM3/RJ12 PWR: Routes +9 VDC to COM3 for the Mx2000 Terminal (9VDC @ 350 mA). Set jumper setting to OFF position. If an Mx2000 Terminal is to be used, set jumper setting to ON position.

Described below are the three power options. Please choose the option that best describes your scenario.

# Option 1 - +24 VDC from the COM1 CNC serial port on Pin 9 of the incoming female DB9 connector attached to the CNC data port of the control (COM1 CNC Connector)

- 6. Jumper Setting JP10 REG ENBL: Enables the 5V DC Voltage Regulator to provide power to the Ethernet module. Set jumper setting to **ON** position.
- 7. Terminal Block for Power J7: Do not connect any POWER to this connector.

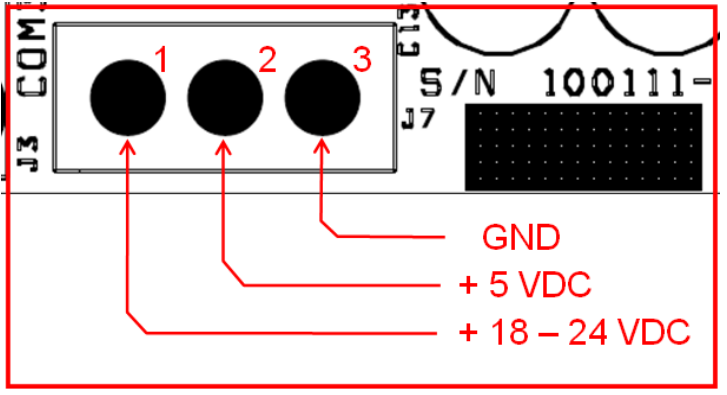

Mx1053 Terminal Block for =18-24 VDC or 5VDC Option J7

8. Jumper Setting JP1 PWR DB9-COM1: Routes +24 VDC from Pin 9 of COM1 DB9 connector to provide power to the board. Set jumper setting to **ON** position if routed through DB9 COM1 cable.

Note: The option to use +24V on the CNC COM1port is available if +24VDC has been routed through the cable from the Control's RS232 connector.

# Option 2 - External +18 – 24 VDC applied to the J7 Terminal Block Header located to the right of DB9 COM3 serial port.

- 6. Jumper Setting JP10 REG ENBL: Enables the 5V DC Voltage Regulator to provide power to the Ethernet module. Set jumper setting to **ON** position.
- 7. Terminal Block for Power J7: Route external power to provide power to the Mx1053. +18 to 24 VDC and GND on Pin 3 (see Item 3, below).

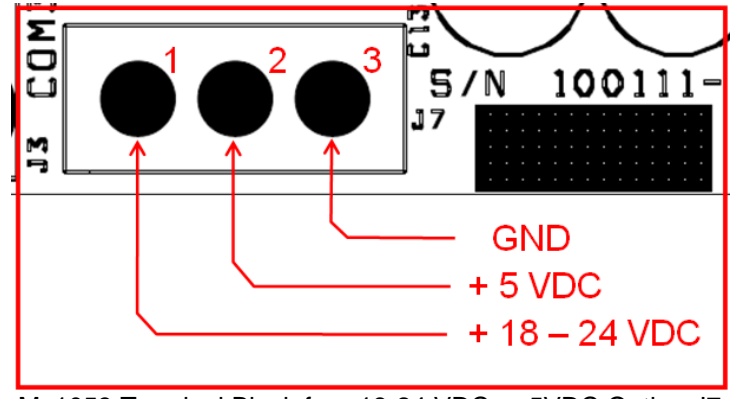

Mx1053 Terminal Block for =18-24 VDC or 5VDC Option J7

- Jumper Setting JP1 PWR DB9-COM1: Routes +24 VDC from Pin 9 of COM1 DB9 connector to provide power to the board. Set jumper setting to OFF position if +24VDC is not being routed through DB9 Connector.
- 9.
- Note: The option to use +24V on the CNC COM1port is available if +24VDC has been routed through the cable from the Control's RS232 connector.

Option 3 - External +5 VDC applied to the J7 Terminal Block Header located to the right of DB9 COM3 serial port. JP10, Reg ENBL, does not need to be jumpered if 5VDC is to be used for the main power supply.

- 6. Jumper Setting JP10 REG ENBL: Enables the 5V DC Voltage Regulator to provide power to the Ethernet module. Set jumper setting to **OFF** position.
- 7. Terminal Block for Power J7: Route external power to provide power to the Mx1053. +5 VDC on Pin 2 (see Item 2, below) and GND on Pin 3 (see Item 3, below).

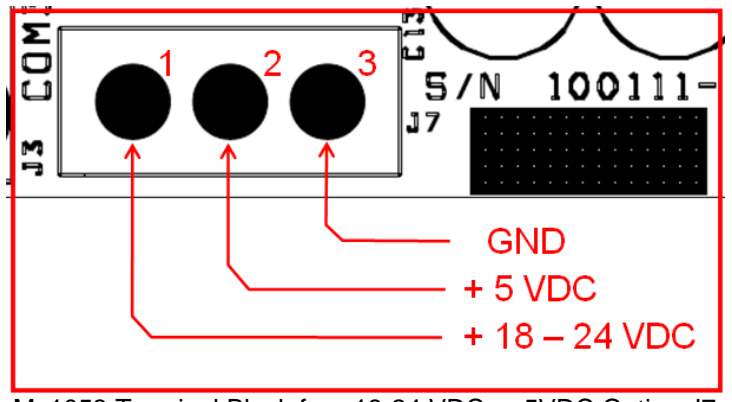

Mx1053 Terminal Block for =18-24 VDC or 5VDC Option J7

 Jumper Setting JP1 PWR DB9-COM1: Routes +24 VDC from Pin 9 of COM1 DB9 connector to provide power to the board. Set jumper setting to OFF position if +24VDC is not being routed through DB9 Connector.

Note: The option to use +24V on the CNC COM1port is available if +24VDC has been routed through the cable from the Control's RS232 connector.

### Use AxHDU To Configure The UNIs Over the LAN

#### Mx1053 - Ax2200HS - Configuration Summary

- 1. At a PC station, if the AxHDU (High Speed Deployment Utility) software is not already installed, please install it now.
- 2. Launch the AxHDU software.
- 3. Click on the Search button to search for any Mx1053s on the Network. The Mx1053 is shipped using **DHCP** mode.
- 4. Click on the Device with the appropriate MAC address to highlight it and click on setup. This will bring up a window that will provide information on the serial configuration of the Mx1053 and the Network information of the Ax2200HS device.

To change the IP address to a Static IP address, uncheck Enable DHCP and insert the IP Address, Subnet Mask and Gateway Address. (Note: It is advisable to change the IP address from DHCP to a static IP address once it is seen on the network.)

For the Serial port settings, the CNC setting for the Ax2200HS is the **only** section that needs to be modified. It needs to match the control that the Mx1053 is attached to.

- a. Serial Baud Rate.
- b. Data Bits.
- c. Parity Bits.
- d. Stop Bits.
- e. Flow Control.
- f. Wait for XON.

After the Serial and Network Settings has been updated, write the configuration to the Mx1053 by going to the top left of the configuration menu and clicking on **Config**  $\rightarrow$  **Write**  $\rightarrow$  **All.** Click on Exit to leave the configuration menu.

5. The serial and network configuration has now been completed.

#### Using the AxHDU Utility

Go to Start > Programs > AxHDU and click on the menu item.

| AxDNC<br>AxHDU<br>AxHDU Uninstaller<br>AxHDU<br>AxOEE Manager<br>BarTender 9.3<br>BerBible Folder<br>Bomgar | Ŧ |
|----------------------------------------------------------------------------------------------------|---|
| Back      Search programs and files                                                                         |   |
|                                                                                                    |   |

| 况 UMI HS Deployment U   | Itility ( Version 1.0.4                                     | 4)                           |                                          |                                          | _ <b>D</b> X              |
|-------------------------|-------------------------------------------------------------|------------------------------|------------------------------------------|------------------------------------------|---------------------------|
| Exit Tools              |                                                             |                              |                                          |                                          |                           |
| Network Options         |                                                             | D                            | evice List                               |                                          |                           |
| Search                  | MAC Address<br>00-20-4A-9F-42-FF<br>00-20-4A-9F-45-B4       | Hostname<br>JJR4<br>MACSIM00 | IP Address<br>10.10.1.251<br>10.10.1.244 | Subnet<br>255.255.255.0<br>255.255.255.0 | IP Port #<br>4444<br>4444 |
| Reset                   | 00-20-44-9F-C8-76<br>00-20-4A-9F-FE-32<br>00-20-4A-B3-68-56 | MACSIM01<br>WAC 205ip 248    | 10.10.1.39<br>10.10.1.242<br>10.10.1.248 | 1DHCP1<br>255.255.255.0<br>255.255.255.0 | 4444<br>4444<br>4444      |
| Clear<br>Search Options |                                                             |                              |                                          |                                          |                           |
| Time out: 5             |                                                             |                              |                                          |                                          |                           |
| IP Scan Settings        |                                                             |                              |                                          |                                          |                           |
| 10.10.1.57              |                                                             |                              |                                          |                                          |                           |
| 00-1F-3C-A3-24-49       | <u> </u>                                                    |                              | -                                        |                                          |                           |
| Status:                 |                                                             | Search                       | n Time:                                  | Devices                                  | Found: 5                  |

The UMI HS Deployment utility's search window will appear.

Click on "Search" to poll the network for Ax2200 network modules attached to the Mx1053 UNI and display a list of devices found.

Identify the device to be configured on the Device list by comparing the MAC address display to the one printed on the Mx1053 (Silver Lantronix module). Click on the device on the list and click on 'Setup' button to open its configuration window.

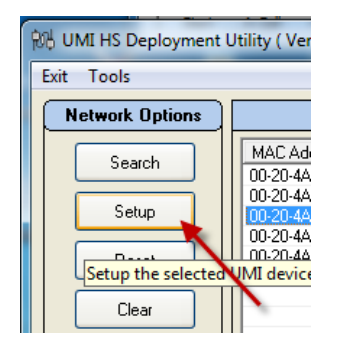

The Setup utility window appears.

| Communication                                           | ns Setup Utility                                                                                                    | 0 20 1        | 1                     | 100          | <b>—</b> ×          |
|---------------------------------------------------------|----------------------------------------------------------------------------------------------------|---------------|-----------------------|--------------|---------------------|
| Exit File Config                                        | g                                                                                                    |               | Carial                | Canfinantia  |                     |
| ſ                                                       |                                                                                                    |               | Selial                | Configuratio | 'n                  |
| Lantronix Netv                                          | work Identification                                                                                                    | Lantronix S   | erial Port Settings — |              |                     |
| Host Name:                                              | YOUR CHOICE                                                                                                    | COM Port:     | PACE                  | Default      | DNC - Host Default  |
|                                                         |                                                                                                    | BAUD:         | 9600 👻                | 9600         | 115200 - 230000     |
| MAC Address:                                            | 00-20-4A-9F-C8-76                                                                                                    | Format:       | 8,None,1 👻            | 8,None,1     | 8,None,1 V 8,None,1 |
| - Lantronix Netv                                        | work Settings                                                                                                    | Flow Control: | 🔽 HW 🔲 SW             | ΗW           | 📝 HW 📄 SW 🛛 HW      |
| IP Address:                                             |                                                                                                    | IP Port#:     | 1234 🚔                | 1234         | 4444 🚔 4444         |
| Net Mask: 2                                             | 55 0 255 0 25 |               | Serial Port Settings  |              |                     |
| Gateway:                                                |                                                                                                    | COM Port:     | WAND                  |              | CNC                 |
|                                                         | C Enable DHCP                                                                                                    | BAUD:         | 9600 🔻                |              | 38400 -             |
|                                                         |                                                                                                    | Format:       | 8,None,1 🔹            |              | 8,None,1 💌          |
| AxHS2200: Attemp<br>AxHS2200: Reque<br>Timeout occured! | oting to connect to 10.10.1.39 A esting setting #: 1                                                                                                    | Flow Control: | 🗖 HW 🔲 SW             |              | HW SW Xon<br>Wait   |
|                                                         |                                                                                                    |               | ial Ports Settings —  |              |                     |
|                                                         |                                                                                                    | COM Port:     | CNC                   | DNC          | WAND                |
|                                                         |                                                                                                    | BAUD:         | 9600 🔻                | 9600         | ▼ 9600 ▼            |
|                                                         |                                                                                                    | Format:       | 8,None,1 💌            | 8,None,1     | ▼ 8,None,1 ▼        |
| •                                                       | ▼<br>4                                                                                                    | Flow Control: | 🔲 HW 🔲 SW             | HW [         | SW HW SW            |
| Current File:                                           |                                                                                                    | Sta           | tus: Timeout occu     | ured!        |                     |

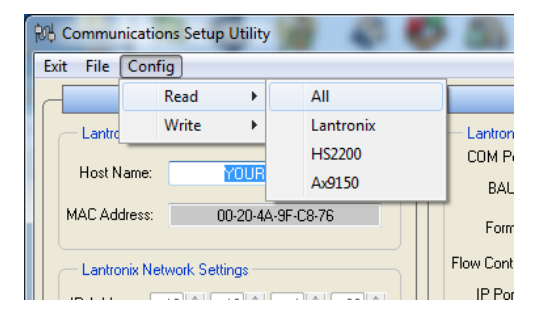

Click Config > Read > All

The status window will refresh and the device will respond in the list.

Note: This will fail to connect to the AxHS2200 if other application is currently connected to this machine's 4444 port, such as AxDNC. You must disconnect or turn off the other application in order to configure the board.

| 税 Communications Setup Utility                                         | 5 1 m                                      | ×                  |
|------------------------------------------------------------------------|--------------------------------------------|--------------------|
| Exit File Config                                                       |                                            |                    |
| Lantronix Configuration                                                | - Serial Configuration                     |                    |
| Lantronix Network Identification                                       | - Lantronix Serial Port Settings           |                    |
|                                                                        | COM Port: PACE Default                     | DNC - Host Default |
| Host Name: YOUR_CHOICE                                                 | BAUD: 9600 - 9600 11                       | 15200 - 230000     |
| MAC Address: 00-20-4A-9F-C8-76                                         | Format: 8,None,1 - 8,None,1 8,             | None,1 - 8,None,1  |
| Lastropix Network Settings                                             | Flow Control: 📝 HW 📄 SW 🛛 HW 📝             | HW 🔳 SW HW         |
| P Address: 10 - 10 1 1 39 -                                            | IP Port#: 1234 🚔 1234                      | 4444 🚔 4444        |
| Net Mask: 255 255 255 255                                              | AxHS2200 Serial Port Settings              |                    |
|                                                                        | COM Port: WAND                             | CNC                |
| V Enable DHCP                                                          | BAUD: 9600 -                               | 500 🔻              |
|                                                                        | Format: 8,None,1 🔻 7,                      | Even,1 💌           |
| Lantronix: Sending request for record #: 3                             | Flow Control: 📃 HW 🔄 SW 🛛 💟                | HW SW Xon Wait     |
| Lantronix configuration received<br>AxHS2200: Requesting setting #: 1  | Ax9150 Serial Ports Settings (Unavailable) |                    |
| AxHS2200: Requesting setting #: 2<br>AxHS2200: Requesting setting #: 3 | COM Port: CNC DNC                          | WAND               |
| AxHS2200 configuration received ≡<br>Ax9150: Bequesting setting #: 1   | BAUD: 9600 - 9600                          | ▼ 9600 ▼           |
| Ax9150 not available<br>Configuration received                         | Format: 8,None,1                           | ▼ 8,None,1 ▼       |
|                                                                        | Flow Control: 🔲 HW 📄 SW 👘 HW 📄 S           | W 🖪 HW 🗖 SW        |
| Current File:                                                          | Status: Configuration received             |                    |

The IP address is now displayed for the device to be setup. Note the IP address for setup in AxDNC.

| AxHS2200 Seria | al Port Settings — |             |
|----------------|--------------------|-------------|
| COM Port:      | WAND               | CNC         |
| BAUD:          | <del>)</del> 600 ▼ | 9600 -      |
| Format:        | },None,1 ▼         | 7,Even,1 -  |
| Flow Control:  | HW 🔲 SW            | W HW SW Wai |
|                |                    |             |

Configure the settings shown above to set the serial port settings for this Mx1053.

Use "Config-> Write All" to save any changes to the Mx1053.

#### Click exit when finished to disconnect to the board.

# Installing AxDNC

Locate the AxDNC installer file

| Core Local Disk              | (C:) ► Users ► Downloads ► |                    | 128                | <b>- 4</b> ∳ Se |
|------------------------------|----------------------------|--------------------|--------------------|-----------------|
| File Edit View Tools Help    |                            |                    |                    |                 |
| Organize 👻 📷 Open Share with | ▼ Burn New folder          |                    |                    |                 |
| ☆ Favorites                  | Name                       | Date modified      | Туре               | Size            |
| Recently Changed             | AxDNC_Setup_1.1.0.6.exe    | 12/10/2010 9:47 AM | Application        | 6,948 KB        |
| Public .                     | 📜 i¥ 1 22 zin              | 12/10/2010 Q-02 AM | WinRAR 71D archive | 172 177 KR      |

Double Click on the file, AxDNC\_Setup\_x.x.x.exe

If prompted by your security

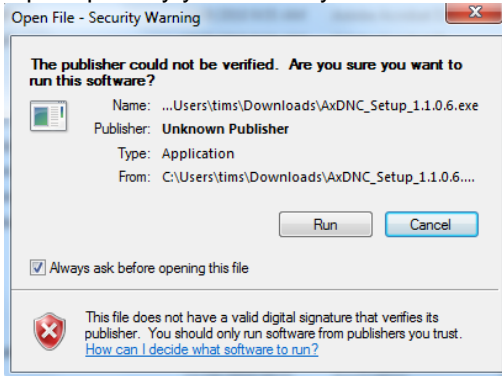

Click "Run"

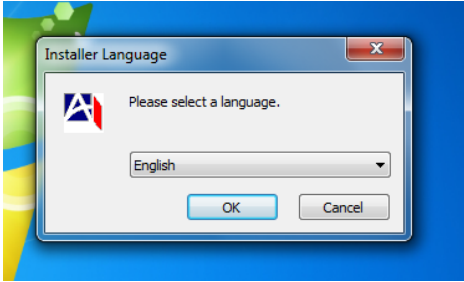

Select the preferred language and click OK

The Welcome setup screen will appear

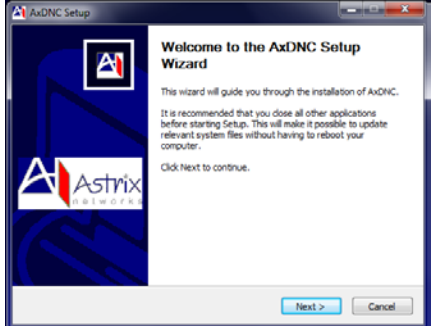

Click Next.

The software license agreement window will appear

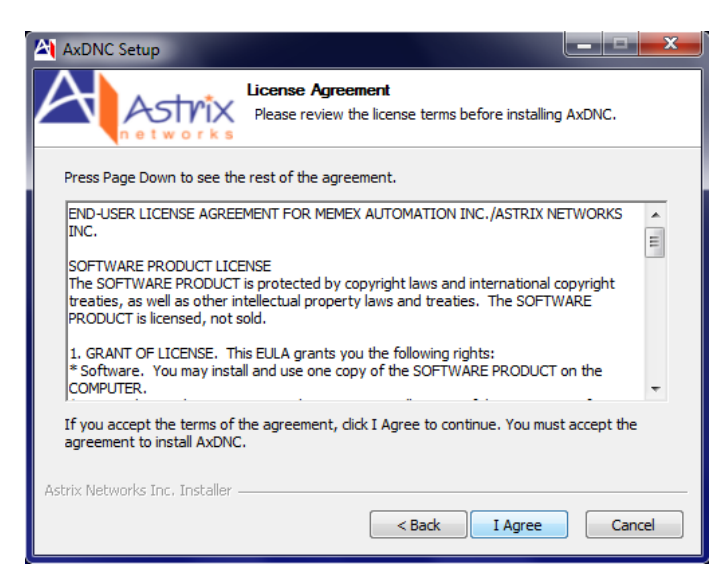

Please review the End-User License Agreement content. To continue, click "I Agree" button. You will be presented with the file location window.

| AxDNC Setup                                                                                                    |                   |
|----------------------------------------------------------------------------------------------------|-------------------|
| Choose Install Location<br>Choose the folder in which to install AxDNC.                                                                                |                   |
| Setup will install AxDNC in the following folder. To install in a different folder,<br>select another folder. Click Install to start the installation. | , dick Browse and |
| Destination Folder C:\Program Files (x86)\AxDNC                                                                                                    | Browse            |
| Space required: 17.7MB<br>Space available: 30.1GB<br>Astrix Networks Inc. Installer                                                                    |                   |
| < Back Install                                                                                                    | Cancel            |

The Destination Folder contains the Default file location. This can be changed by clicking on the Browse button and selecting a new file location/ creating a new folder, if desired and clicking OK

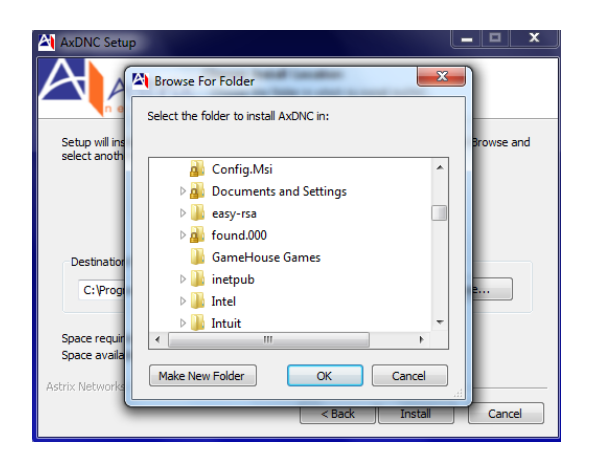

Once you have selected the location of chosen the default location, click "Install"

| <b>A</b> | AxDNC Setup                                                      | - <b>-</b> X |
|----------|------------------------------------------------------------------|--------------|
| ŀ        | Installing<br>Please wait while AxDNC is being installed.        |              |
|          | Registering: C:\Program Files (x86)\AxDNC\GenLib.dll             |              |
|          |                                                                  |              |
|          | Extract: NetDNCMsg.dll 100%                                      |              |
|          | Extract: AxDNCConfig.ini 100%                                    |              |
|          | Extract: Protocols.ini 100%                                      |              |
|          | Extract: Messages.INI 100%                                       |              |
|          | Extract: AXDNC.dat 100%                                          |              |
|          | Extract: Ax-DNC.exe 100%                                         |              |
|          | Extract: AxUpdate.exe 100%                                       |              |
|          | Extract: AxDNCUpdate.ris 100%                                    | =            |
|          | Registering: C:\Program Files (x86)\AxDNC\DNCServer.dll          |              |
|          | Registering: C:\Program Files (x86)\AxDNC\GenLib.dll             | +            |
|          | L                                                                |              |
| Ast      | trix Networks Inc. Installer ——————————————————————————————————— |              |
|          | < Back Next >                                                    | Cancel       |

You are presented with an installation progress window which displays the files being installed. Once complete you will be presented with the following window:

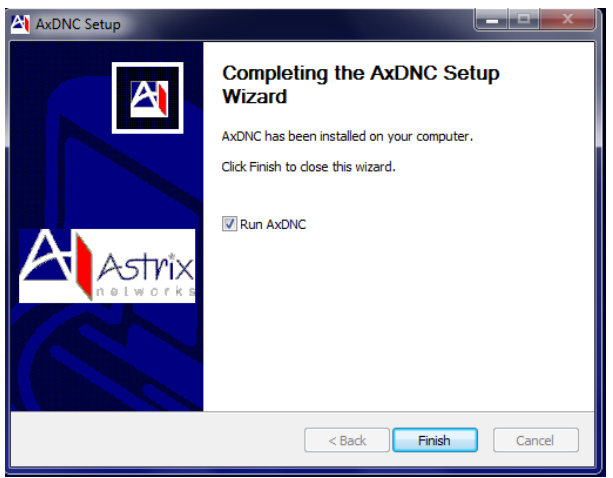

Click "Finish" to close the installer and run the AxDNC application for the first time. Uncheck mark the "Run AxDNC" radio button if you do not want to run AxDNC at this time.

#### Running AxDNC for the first time

To run AxDNC click on the AxDNC icon created on your desktop

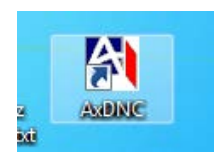

Or, click the Start button and select AxDNC from the programs list.

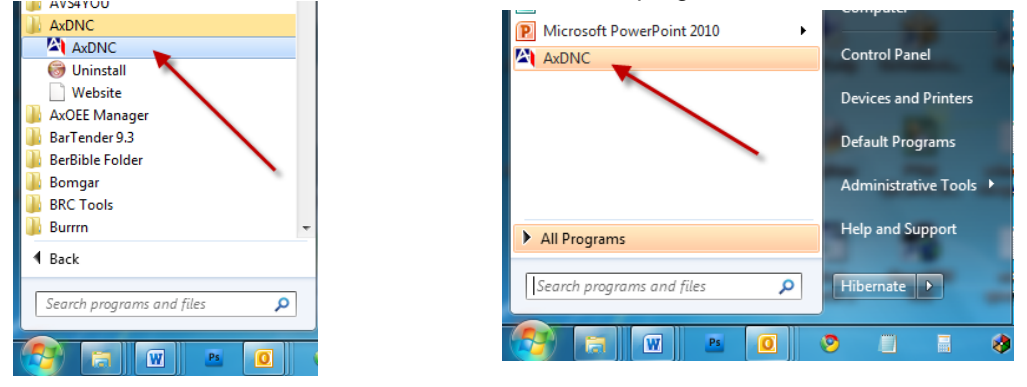

The AxDNC application will start and the AxDNC Machine window will appear.

| Ľ | Ax-DNC V1.1.0.6 [  | Unregiste | red Version | -Days used are 1/30 | )] (1 Port License) | 1                     |              |
|---|--------------------|-----------|-------------|---------------------|---------------------|-----------------------|--------------|
|   | File Edit Event Lo | gs Mac    | hine Conne  | ction Operation     | Help                |                       |              |
|   |                    | Mdd       | Delete      |                     |                     |                       |              |
|   | CNC Machine Name   | State     | Operation   | Port Settings       | File Send Progress  | File Receive Progress | Machine Type |
|   | Sample1            | Off Line  | None        | COM1, 9600, N, 8, 1 | 0%                  | 0 Bytes Received      | Mill         |
|   |                    |           |             |                     |                     |                       |              |
|   |                    |           |             |                     |                     |                       |              |
|   |                    |           |             |                     |                     |                       |              |
|   |                    |           |             |                     |                     |                       |              |
|   |                    |           |             |                     |                     |                       |              |
|   |                    |           |             |                     |                     |                       |              |
|   |                    |           |             |                     |                     |                       |              |
|   |                    |           |             |                     |                     |                       |              |
|   | <u> </u>           |           |             |                     |                     |                       | J            |
|   |                    |           |             |                     |                     |                       | 11.          |

#### Menu Bar

File Edit Event Logs Machine Connection Operation Help

File:

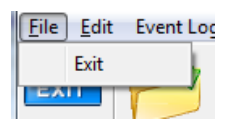

Edit:

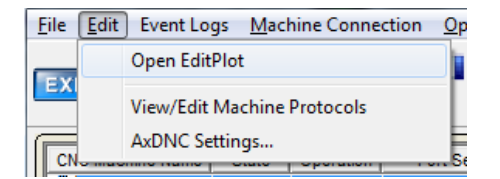

#### Event Logs:

| Ax-DNC                    | V1.1.0.6 [l | Unregiste      | red Version | n-Day  |
|---------------------------|-------------|----------------|-------------|--------|
| <u>F</u> ile <u>E</u> dit | Event Lo    | gs <u>M</u> ac | hine Conne  | ection |
|                           | Tra         | ce Logs        |             |        |
| EXIT                      | Data Logs   |                |             |        |
|                           | Erro        |                |             |        |
| CNC Mach                  | ine Name    | State          | Operation   |        |

#### Machine Connection:

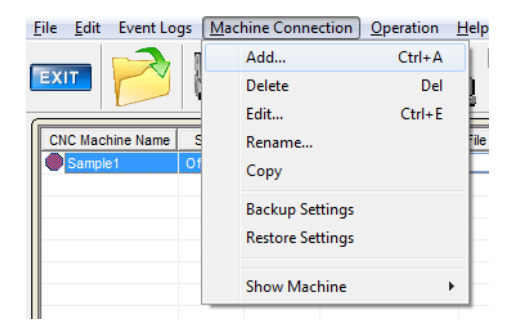

#### Operation:

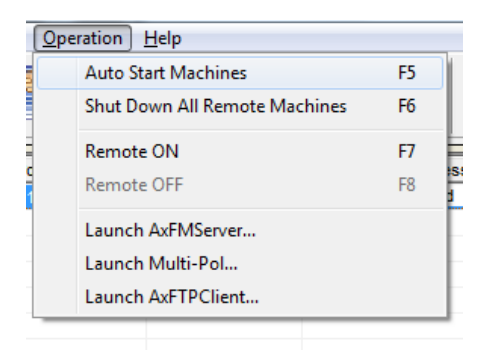

Help:

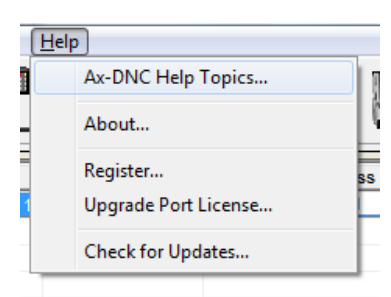

Navigation Bar

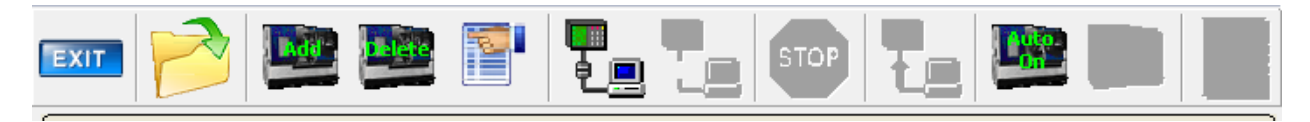

#### Machine List window

| CNC Machine Name | State    | Operation | Port Settings       | File Send Progress | File Receive Progress | Machine Type |
|------------------|----------|-----------|---------------------|--------------------|-----------------------|--------------|
| Sample1          | Off Line | None      | COM1, 9600, N, 8, 1 | 0%                 | 0 Bytes Received      | Mill         |
|                  |          |           |                     |                    |                       |              |
|                  |          |           |                     |                    |                       |              |
|                  |          |           |                     |                    |                       |              |
|                  |          |           |                     |                    |                       |              |
|                  |          |           |                     |                    |                       |              |
|                  |          |           |                     |                    |                       |              |

The default machine (Sample 1) is listed and is shown as "offline". When machines are setup on AxDNC you will see:

- 1. CNC Machine Name
- 2. Current state (On Line or Off Line)
- 3. Operation
- 4. Port Settings
- 5. File Send Progress
- 6. File Receive Progress
- 7. Machine Type

#### Adding a Machine

Before you can add a machine to which you can connect you must first install the machine. AxDNC will support direct serial connected machines. However, the purpose of this Quick Start Manual is to connect AxDNC to the Mx1053 universal network interface via TCP/IP. Once you have installed the Mx1053 UNI and confirmed that the interface is set up and visible on the network, you can add the Mx1053 equipped machine tool to AxDNC. NOTE: If you are running the unregistered evaluation copy of AxDNC, a sample machine already exists. The sample cannot be deleted in this mode. Therefore you will modify the existing "Sample" machine record. If you have a multiport license then you can create a new machine. For this quick start manual you will modify the "Sample" Click the "Machine Connection" menu item and then click "Edit"

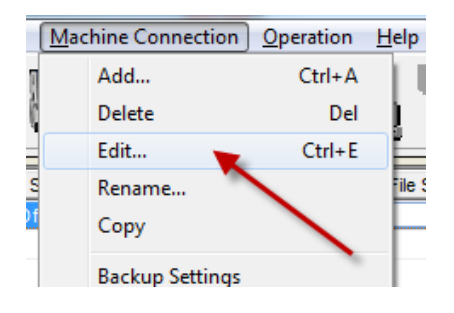

The machine Properties window will appear.

| Machine Properties for Sample1                                                                                                    |
|----------------------------------------------------------------------------------------------------|
| Serial Port   Files   Send   Receive   Delay Timers   TCP/IP   Options   Commands   Messages                                                                                                    |
| Serial port           3         Machine protocols           No Protocol         Image: Constraint of the protocol series of the protocol series of th |
| Connection parameters         Baud rate       9600         Data bits       8 Bits         Parity       None         Stop bits       1 Stop Bit    Software control Buffer Size 1024 Special Protocol: No Protocol Send Type Line XON / XOFF DC1/DC3 V Wait for XON                                                                                                    |
| Serial data flow control                                                                                                    |
| Apply Cancel OK                                                                                                    |

| A | Machine Properties for Sample1                                                                                                    |
|---|----------------------------------------------------------------------------------------------------|
| 1 | Serial Port Files Send Receive Delay Timers TCP/IP Options Commands Messages                                                                                                    |
|   | TCP / IP Address       0.0.0       1         Port       4444       2         5       Use TCP       1         6       Use TCP Poll / Keep Alive<br>Poll Interval       3         Reconnect Interval       10       (secs)       4 |
|   | Apply <u>Cancel</u>                                                                                                    |

Select the TCP/IP tab displayed across the top of the Properties Window.

There are 6 parameters which are available on the TCP/IP tab view.

- 1. TCP/IP address
- 2. Port assignment (Default port is 4444)
- 3. Poll interval in milliseconds (1/1000<sup>th</sup> of a second- Default is 2000 ms which is 2 seconds)
- 4. Reconnect Interval in seconds (Default 10 seconds)
- 5. Use TCP
- 6. Use TCP Poll/ Keep Alive

| Machine Properties for Sample1                                                                                                    |
|----------------------------------------------------------------------------------------------------|
| Serial Port   Files   Send   Receive   Delay Timers TCP/IP   Options   Commands   Messages                                                                                                    |
| TCP/IP Information         TCP / IP Address         Port         90rt         4444         IV Use TCP         Use TCP Poll / Keep Alive         Poil Interval         2000         (ms)         Reconnect Interval         10         (secs) |
| Apply Cancel OK                                                                                                    |

The 6 parameters can now be populated on the TCP/IP tab view.

- 1. TCP/IP address the address reported in the UMI deployment utility which in this case was 10.10.1.39
- 2. Port assignment (Default port is 4444)
- 3. Poll interval in milliseconds (1/1000<sup>th</sup> of a second- Default is 2000 ms which is 2 seconds)
- 4. Reconnect Interval in seconds (Default 10 seconds)
- 5. Use TCP check marked
- 6. Use TCP Poll/ Keep Alive- unchecked unless network timeouts are a problem

Before the machine setup is complete the following tabs need to be populated.

| Machine Properties for Sample1                                               |
|------------------------------------------------------------------------------|
| Serial Port Elles Send Receive Delay Timers TCP/IP Options Commands Messages |
|                                                                              |
| Directories                                                                  |
|                                                                              |
| (Secondary send) Folders for files to be sent to the machine                 |
| (Primary receive) Folder for received files from the machine                 |
|                                                                              |
| (Secondary receive) Folder for received files from the machine               |
|                                                                              |
| Default File Extension NC (IE. NC CNC NWD- leave blank for no EXT)           |
|                                                                              |
|                                                                              |
|                                                                              |

If there is only one send folder used then set both the primary and secondary send folder to the same folder.

If there is only one receive folder used then set both the primary and secondary receive folder to the same folder.

Set the default file extension used for NC part program files.

| Machine Properties for Sample1                                                                                                    |
|----------------------------------------------------------------------------------------------------|
| Serial Port       Elles       Send       Receive       Delay Timers       TCP/IP       Options       Commands       Messages         Set EOB on send <ul> <li>CR/LF</li> <li>CR/LF</li> <li>CF</li> <li>CR</li> <li>CR/LF</li> <li>CR</li> <li>CR/CR</li> <li>CRCR/LF</li> <li>None</li> </ul> Skip lines that start with           Skip         %           Transmit before sending file:         Skip lines that contain           Transmit after sending file:         ASCII Chart         Translations |
|                                                                                                    |

Set the correct delimiters used in the existing NC part program files.

| Machine Properties for Sample1                                                                                         | ×                                                                 |
|----------------------------------------------------------------------------------------------------|-------------------------------------------------------------------|
| Serial Port   Files   Send   Receive   Delay 1                                                                         | Timers   TCP/IP   Options Commands   Messages                     |
| Remote Commands<br>Start End<br>File Send (SEND)<br>File Reveive (RECV-<br>Reset (RESET))<br>Autoname Vise Auto Naming | UMI Send Commands<br>Start End Enable<br>(Before Send) (MXCLEAR ) |
|                                                                                                    |                                                                   |
|                                                                                                    | Apply Cancel OK                                                   |

The remote call and remote request commands used on the target control must be duplicated in the fields indicated above on the Commands tab.

| Remote Com   | mands    |            |
|--------------|----------|------------|
|              | Start    | End        |
| File Send    | (SEND-   |            |
| File Receive | (RECV-   | )          |
| Reset        | (RESET   | )          |
| Autoname     | 🔽 Use Au | uto Naming |
|              |          |            |

Proper syntax is required for the DNC software to process a file punched from the control. Click the OK button on the Machine Properties window.

| Ax-DNC V1.1.0.6 [         | Unregistere      | d Version-D  | )ays used are 1/3     | 0] (1 Port License) |                       |              |
|---------------------------|------------------|--------------|-----------------------|---------------------|-----------------------|--------------|
| <u>File Edit</u> Event Lo | gs <u>M</u> achi | ne Connect   | ion <u>O</u> peration | <u>H</u> elp        |                       |              |
|                           | hdd-             |              |                       |                     | тор 🛃                 |              |
| CNC Machine Name          | State            | Operation    | Port Settings         | File Send Progress  | File Receive Progress | Machine Type |
| Sample1                   | In Remote        | Idle         | 10.10.1.39, 4444      | 3%                  | 0 Bytes Received      | Mill         |
|                           |                  |              |                       |                     |                       |              |
|                           |                  |              |                       |                     |                       |              |
|                           |                  | $\mathbf{i}$ |                       |                     |                       |              |
|                           |                  | 2            |                       |                     |                       |              |
|                           |                  |              |                       |                     | 1                     |              |
|                           |                  |              |                       |                     |                       |              |
|                           |                  |              |                       |                     |                       |              |
|                           |                  |              |                       |                     |                       |              |
| <u></u>                   |                  |              |                       |                     |                       | )            |
|                           |                  |              |                       |                     |                       | //.          |

You will be returned to the AxDNC main window. Click on the icon indicated by #1. This is the "connect to machine" icon. It will grey out and the "disconnect machine" icon will become visible. The machine will now change it's state from "off line" to "In Remote". The machine is now online. To rename the listed machine from "Sample" to a name more relevant, click on the "Disconnect machine" icon to take it offline.

Then click on Machine Connection > Rename

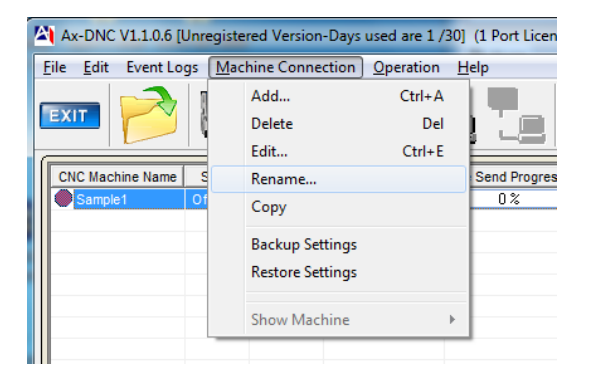

Rename the machine to whatever you want. Do not use spaces or special characters such as underlines.

Click OK

| Current machine name           | <br> |
|--------------------------------|------|
| Sample1                        |      |
| New machine name               |      |
| Fanuc15T                       |      |
| Machine Type (Mill,Lathe,Etc.) |      |
| Mill                           |      |
|                                |      |

| Ax-DNC \                  | V1.1.0.6 [Un | registered     | d Version-D | ays used are 1/3     | 0] (1 Port License) |                       |              |
|---------------------------|--------------|----------------|-------------|----------------------|---------------------|-----------------------|--------------|
| <u>F</u> ile <u>E</u> dit | Event Logs   | <u>M</u> achir | ne Connecti | on <u>O</u> peration | <u>H</u> elp        |                       |              |
| EXIT                      |              | Add            |             |                      |                     |                       |              |
| CNC Machi                 | ine Name     | State          | Operation   | Port Settings        | File Send Progress  | File Receive Progress | Machine Type |
| FANUC1                    | 15T In       | Remote         | Idle        | 10.10.1.39, 4444     | 0%                  | 0 Bytes Received      | MILL         |
|                           |              |                |             |                      |                     |                       |              |
|                           |              |                |             |                      |                     |                       |              |
|                           |              |                |             |                      |                     |                       |              |
|                           |              |                |             |                      |                     |                       |              |
|                           |              |                |             |                      |                     |                       |              |
|                           |              |                |             |                      |                     |                       |              |
|                           |              |                |             |                      |                     |                       |              |
|                           |              |                |             |                      |                     |                       |              |
|                           |              |                |             |                      |                     |                       | ]            |
|                           |              |                |             |                      |                     |                       |              |

The new name is now displayed.

You have now setup a machine using a Mx1053 UNI connecting to AxDNC software. Details of settings can be found in the full user manuals for the respective software or devices.

#### This completes the installation and basic configuration of AxDNC.

#### **Troubleshooting**

- Q. Why can't I find the Ax2200HS on the network when I do a Search using Broadcast?
- A. Use IP Scan to scan for a particular IP Range and identify the Lantronix device on the Ax2200HS.
  - 1. Open AxHDU.

| Search         MAC Address         Hostname         IP Address         Subnet         IP Port           00-20-4A-96-4A-BC         9150HSW2         10.10.1.240         (DHCP)         4444           00-20-4A-9F-42-FF         JJR3         10.10.1.251         255.255.0         4444           Reset         00-20-4A-B3-68-56         10.10.1.248         255.255.0         4444           Clear         Image: Clear         Image: Clea                                                                                                    | 1                                                                  |                   | Device List              |                                  |                |           |  |  |
|----------------------------------------------------------------------------------------------------|--------------------------------------------------------------------|-------------------|--------------------------|----------------------------------|----------------|-----------|--|--|
| Stearch       00-20-4A-96-4A-BC       9150HSW2       10.10.1.240       (DHCP)       4444         Setup       00-20-4A-9F-42-FF       JJR3       10.10.1.251       255.255.255.0       4444         Reset       00-20-4A-B3-68-56       10.10.1.248       255.255.255.0       4444         Clear       Image: Clear       Image: Clear                                                                                                    | Control                                                            | MAC Address       | Hostname                 | IP Address                       | Subnet         | IP Port # |  |  |
| Setup         00-20-4A-9F-42-FF         JJR3         10.10.1.251         255.255.0         4444           Reset         00-20-4A-B3-68-56         10.10.1.248         255.255.0         4444           Reset         Clear         10.10.1.248         255.255.0         4444           Search Options         Image: Clear         Image: Clear <td>Search</td> <td>00-20-4A-96-4A-BC</td> <td>9150HSW2</td> <td>10.10.1.240</td> <td>(DHCP)</td> <td>4444</td> | Search                                                             | 00-20-4A-96-4A-BC | 9150HSW2                 | 10.10.1.240                      | (DHCP)         | 4444      |  |  |
| Setup         00-20-4A-83-68-56         10.10.1.248         255.255.0         4444           Reset         Clear         Image: Clear         Image: Clear                                                                                     | Cabur                                                              | 00-20-4A-9F-42-FF | JJR3                     | 10.10.1.251                      | 255.255.255.0  | 4444      |  |  |
| Reset         Clear         Search Options         Time out:       5         Jse Broadcasts:       Clear         In the out:       5         Jse IP Scan:       Image: Clear         Image: Clear       Image: Clear         Image: Clear       Image                                                                                                    | Setup                                                              | 00-20-4A-B3-68-56 |                          | 10.10.1.248                      | 255.255.255.0  | 4444      |  |  |
| Clear         Search Options         Time out:       5         Jse Broadcasts:       Clear         In the out:       5         Image: Starting Address:       1         Image: Starting Address:       1 .                                                                                                    | Beut                                                               |                   |                          |                                  |                |           |  |  |
| Clear         Search Options         Time out:       5 ÷         Jse Broadcasts:       C         Jse IP Scan:       •         10 ÷       1 ÷         10 ÷       1 ÷         3                                                                                                    | Heset                                                              |                   |                          |                                  |                |           |  |  |
| Search Options         Time out:         5 ÷         Use Broadcasts:         O         Starting Address:         10 ÷         10 ÷         10 ÷         10 ÷         10 ÷         10 ÷         10 ÷         10 ÷         10 ÷         10 ÷         10 ÷         10 ÷         10 ÷         10 ÷         10 ÷         10 ÷         10 ÷         10 ÷         10 ÷         10 ÷         10 ÷         10 ÷         10 ÷         10 ÷         10 ÷         10 ÷         10 ÷         10 ÷         10 ÷         10 ÷         10 ÷         10 ÷         10 ÷         10 ÷         10 ÷         10 ÷         10 ÷         10 ÷         10 ÷         10 ÷         10 ÷         10 ÷         10 ÷         10 ÷         10 ÷                                                                                                    | Char                                                               |                   |                          |                                  |                |           |  |  |
| Search Options         Time out:         5 ÷         Use Broadcasts:         O         Jse IP Scan:                                                                                                    | Liear                                                              |                   |                          |                                  |                |           |  |  |
| Search Uptions         Time out:         5 ÷         Use Broadcasts:         O         Jse IP Scan:         •         10 ÷         10 ÷         10 ÷         10 ÷         10 ÷         10 ÷         10 ÷         10 ÷         10 ÷         10 ÷         10 ÷         10 ÷         10 ÷         10 ÷         10 ÷         10 ÷         10 ÷         10 ÷         10 ÷         10 ÷         10 ÷         10 ÷         10 ÷         10 ÷         10 ÷         10 ÷         10 ÷         10 ÷         10 ÷         10 ÷         10 ÷         10 ÷         10 ÷         10 ÷         10 ÷         10 ÷         10 ÷         10 ÷         10 ÷         10 ÷         10 ÷         10 ÷         10 ÷         10 ÷ <td< td=""><td></td><td></td><td></td><td></td><td></td><td></td></td<>                                                                                                    |                                                                    |                   |                          |                                  |                |           |  |  |
| IP Address Scan Range       Use Broadcasts:       Jse IP Scan:                                                                                                    | Search Uptions                                                     | Re IP Scann       | ner Settings             |                                  | ×              |           |  |  |
| Use Broadcasts: C<br>Jse IP Scan: C<br>Jse IP Scan: C<br>Jse Jse Jse Jse Jse Jse Jse Jse Jse Jse                                                                                                    | Time out 5                                                         |                   |                          | -                                |                |           |  |  |
| Use Broadcasts: C Starting Address:<br>Use IP Scan:  It I I I I I I I I I I I I I I I I I I                                                                                                    |                                                                    |                   | ddress Sca               | n Range                          |                |           |  |  |
| Use IP Scan: • 10 ÷ 10 ÷ 1 ÷ 58 ÷ ← 3                                                                                                    | Use Broadcasts: C                                                  | Starting A/       | ddress:                  |                                  |                |           |  |  |
|                                                                                                    |                                                                    | 10 -              |                          | 1 - 58 -                         | 3              |           |  |  |
| Ending Address                                                                                                    | Use IP Scan: 🙃                                                     |                   |                          |                                  | ·              |           |  |  |
| IP Scan Settings                                                                                                    | Use IP Scan: 📀                                                     | Ending Ad         | 1                        |                                  |                |           |  |  |
|                                                                                                    | Use IP Scan: (*<br>IP Scan Settings                                | Ending Ad         | ldress:                  |                                  |                |           |  |  |
|                                                                                                    | Use IP Scan:  IP Scan Settings                                     | Ending Ac         | Idress:                  | ि 🗄 िह्य 🗄                       | <b>←</b> 4     |           |  |  |
| 10.10.1.58 Set Exit                                                                                                    | Use IP Scan:  IP Scan Settings Network Adaptor:                    | Ending Ac         |                          | न् नि                            | <b>!</b> ← [4] |           |  |  |
|                                                                                                    | Use IP Scan:<br>IP Scan Settings<br>Network Adaptor:<br>10.10.1.58 | Ending Ac         | Idress:<br>10 🛨 🗖<br>Get | Ĩ <u>⇒</u> [65] <u>⇒</u><br>Exit |                |           |  |  |

Diagram H.1 – AxHDU Using IP Scan

- Default search configuration is to Use Broadcast. Select Use IP Scan (see Item 1, Diagram H.1, above). The IP Scan Setting can now be selected. Click on IP Scan Setting (see Item 2, Diagram H.1, above).
- 3. The IP range can then be set to a particular range to search for a Lantronix device (see Item 3 and 4, Diagram H.1, above). For example, if the local PC IP is set to 10.10.1.5, a Lantronix device could have been provided by the DHCP server for a range between 10.10.1.1 up to 10.10.1.255. The search can be expanded by modifying the start and end IP addresses.
- 4. Click on **Set** (see Item 5 Diagram H.1 above) to accept the settings and click on Exit (see Item 6 Diagram K.1 above) to return to the main AxHDU window.
- 5. At this point, click on **Search** to initiate a poll of the Lantronix devices on the network based on the IP address provided in IP Scan Settings. Once the search has been completed, a list of the Lantronix devices will be shown under the Device List. Choose the appropriate device by referring back to either the MAC address of the device or the unique Hostname given to the device.

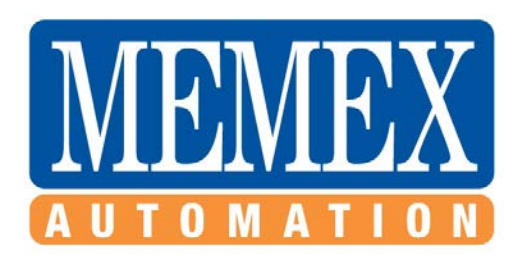

#### Memex Automation Inc.

200 – 3425 Harvester Rd., Burlington, Ontario Canada L7N 3N1 Phone: 905-635-1540 Fax: 905-631-9640 www.memex.ca

> support@memex.ca (905) 635-3041

sales@memex.ca (905) 635-3043

Thank you for using Memex products